## 华润集团守正电子招标采购平台

# 供应商淘汰

## 操作手册

### 目录

| —.       |      | 概述   | <u></u> |               | 2 |
|----------|------|------|---------|---------------|---|
|          | 1.1. |      | 功能      | 約绍            | 2 |
|          |      | 1.1. | 1.      | 供应商淘汰         | 2 |
|          |      | 1.1. | 2.      | 供应商淘汰库        | 2 |
|          | 1.2. |      | 淘汰      | 、流程图          | 3 |
| <u> </u> |      | 系统   | 凝伯      | =             | 3 |
|          | 2.1. |      | 供应      | <b>Z</b> 商淘汰库 | 3 |
|          | 2.2. |      | 供应      | Z商淘汰库         | 5 |

### 一. 概述

### 1.1. 功能介绍

#### 1.1.1. 供应商淘汰

当供应商品类各种原因无法再进行供货时,进行供应商淘汰操作,将此供应商品类从合格供应商库中进行剔除。

供应商淘汰功能包括供应商淘汰、淘汰单据审核、淘汰单据查询,供应商淘汰只能淘汰合格 供应商已做准入的品类。

#### 1.1.2. 供应商淘汰库

当供应商及品类淘汰操作完成后,淘汰数据会进入供应商淘汰库中。

供应商淘汰库功能包括供应商淘汰列表、淘汰详情页。

### 1.2. 淘汰流程图

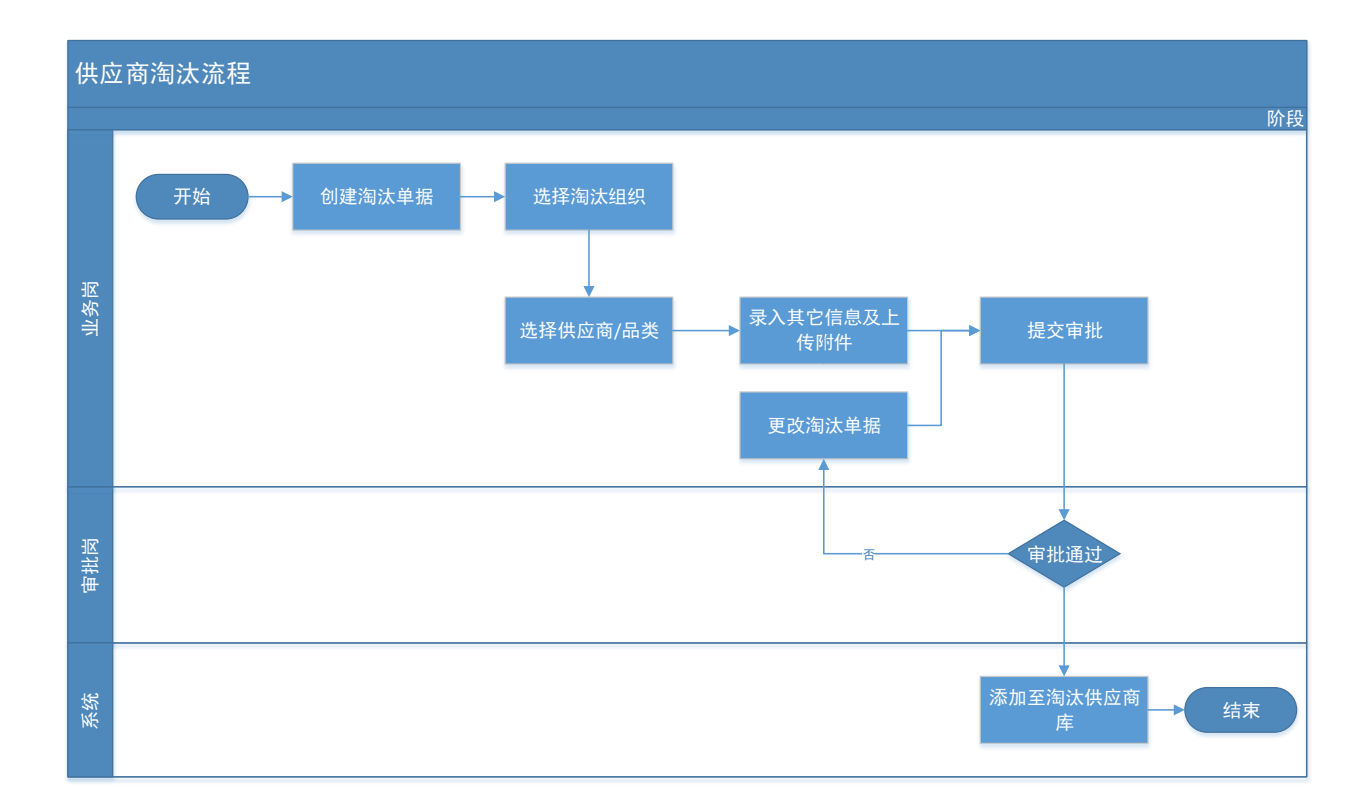

## 二. 系统操作

#### 2.1. 供应商淘汰库

点击【供应商管理】-【供应商淘汰】-【淘汰管理】,进入供应商淘汰单据界面;

|                 | 电子照标平台   | 自行    | 行招标 代理招    | 标 供应商管理 🔍 家管理 费用管             | 理 数据分析 系统管理         | 文档中心 非招采 | 构系统 零星物资采购系统  | 在线监督系统     |    |
|-----------------|----------|-------|------------|-------------------------------|---------------------|----------|---------------|------------|----|
| 0               | <b>«</b> | 我的桌面で | 3 待办事宜     | 海汰管理 × × •                    |                     |          |               |            |    |
| 🖂 会员管理          | >        | 新建淘汰  | 删除选中       |                               |                     |          |               |            |    |
| C9 基础数据维护       | >        |       | 海汰单号:      |                               | <u>فيلا</u>         | 终组织:     |               | × • Q 搜索 ~ |    |
| 19 采购品类管理       | >        | 序     | 淘汰车        | 4号 业务组织                       | 申請时间                | 申请人      | 备注            | 审核状态       | 操作 |
| eD (that works) |          | □ 1   | A00000007  | All Martin and All Martin and | 2021-01-13 08:59:12 | -        | 测试            | 审核通过       | Q  |
| C2 DOTIONEX     | · ·      | 2     | A00000006  | 4                             | 2021-01-12 10:44:54 |          | 测试            | 审核通过       | Q  |
| 2 供应商考试管理       | >        | 3     | A00000005  |                               | 2020-12-22 14:00:12 | 1.0      | 品类名称信息错误,正确信息 | 审核不通过      | Q  |
|                 | ~ .      | 4     | A00000003  |                               | 2020-03-26 09:57:31 | 6 M      | 【出一批考核不达标、超期未 | 审核通过       | Q  |
| 3 淘汰管理          |          | 5     | A000000001 | 5                             | 2020-03-05 16:04:58 |          | 业务变更提前终止合同    | 编细中        | Ø  |
| -C Treasure     |          |       |            |                               |                     |          |               |            |    |

点击左上角【新建淘汰】按钮,进入淘汰界面;

| 我的桌 | 「面の | 待办事宜 淘汰管   | 理 × × × |                     |      |               |            |    |
|-----|-----|------------|---------|---------------------|------|---------------|------------|----|
| 新建海 | 汰目  | 删除选中       |         |                     |      |               |            |    |
|     |     | 淘汰单号:      |         | 业务组织:               |      |               | x ▼ Q 搜索 > |    |
|     | 序   | 淘汰单号       | 业务组织    | 申请时间                | 申请人  | 备注            | 审核状态       | 操作 |
|     | 1   | A00000007  | /       | 2021-01-13 08:59:12 | 3    | 测试            | 审核通过       | Q  |
|     | 2   | A000000006 | 4       | 2021-01-12 10:44:54 | 1.00 | 测试            | 审核通过       | Q  |
|     | 3   | A00000005  | £       | 2020-12-22 14:00:12 |      | 品类名称信息错误,正确信息 | 审核不通过      | Q  |
|     | 4   | A00000003  | 1       | 2020-03-26 09:57:31 |      | 退出一批考核不达标、超期未 | 审核通过       | Q  |
|     | 5   | A00000001  | 1       | 2020-03-05 16:04:58 | 11×1 | 业务变更提前终止合同    | 编辑中        | Ø  |

#### 选择业务组织、录入淘汰说明;

| 01 基本信息 |          |            |            |       |          |      |                |
|---------|----------|------------|------------|-------|----------|------|----------------|
|         | 淘汰单号:    |            |            |       | 申请人: 林夏梦 |      |                |
|         | 提交时间:    |            |            |       | 状态: 编辑中  |      |                |
|         | 业务组织: •  |            |            |       |          |      | -              |
|         | 淘汰说明: *  |            |            |       |          |      |                |
| 02 海汰明细 |          |            |            |       |          |      |                |
| 新塘      |          |            |            |       |          |      |                |
| 序       | 供应商名称    |            | 品类编码       | -     | 品类名称     | 淘汰原因 | 删除 修改          |
| 10 -    | 0 /0 > H |            |            |       |          |      | 每页 10 条, 共 0 条 |
| 03 附件信息 |          |            |            |       |          |      |                |
| 电子件名称   |          | 电子件列表(点击查看 | <b>(</b> ) | 电子件管理 |          | 说明   |                |
| (*)相关附件 | 无电子件     |            |            | 电子件管理 |          |      | .a             |
| 04 处理历史 |          |            |            |       |          |      |                |
| 步骤      | 办理人员     | 收到时间       | 处理时间       |       | 处理意见     |      | 沟通/知会          |

#### 点击【新增】按钮,弹出供应商、品类选择页;

| 新増淘汰   |                        |          |
|--------|------------------------|----------|
| 保存提交审核 |                        |          |
|        | 01 基本信息                |          |
|        | 淘汰单号: 申                | 申请人: 林夏梦 |
|        | 握交时间:                  | 状态: 编辑中  |
|        | 业务组织: * 华润怡宝饮料(中国)有限公司 | •        |
|        | 淘汰说明: *                | 0        |
|        |                        |          |
| 日に     | 新增<br>新增 - 淘汰明细        | ×        |
|        | R RT                   | 因 删除 修改  |
|        | 10 • 14 4 供应商名称: *     |          |
|        | 03 附件信息                |          |
|        | 淘汰原因:*<br>电子件名称        |          |
|        | (*)相关照件                | ii.      |
|        | 04 处理历史                | $\odot$  |

在供应商、品类选择页中,选择需要淘汰的供应商名称,品类名称及淘汰原因,点击【保存

];

| 新増 - 淘汰明细 |                   | × |
|-----------|-------------------|---|
| 保存        |                   |   |
| 供应商名称     |                   |   |
| 品类        | : * 货物-原辅料包装物-PC桶 |   |
| 淘汰原因      | 1: * 不再供货         |   |

在界面中添加附件,添加完成后,提交审批;

| 01 基本信息     |           |            |      |               |      |                |
|-------------|-----------|------------|------|---------------|------|----------------|
|             | 淘汰单号:     |            |      | 申请人: 林道       | 8    |                |
|             | 提交时间:     |            |      | 状态: 编辑        | 中    |                |
|             | 业务组织: * . |            |      |               |      | •              |
|             | 淘汰说明: *   |            |      |               |      | 0              |
| 02 淘汰明细     |           |            |      |               |      |                |
| 新聞          |           |            |      |               |      |                |
| 序           | 供应商名称     |            | 品美編码 | 品美名称          | 淘汰原因 | 删除 修改          |
| 1           |           | 01.02.04   |      | 货物-原辅料包装物-PC桶 | 不再供贷 | X Ø            |
| 10 *   14 4 | 1 /1 ▷ ▷  |            |      |               |      | 每页 10 条, 共 1 条 |
| 03 附件信息     |           |            |      |               |      |                |
| 电子件名称       |           | 电子件列表(点击查测 | B)   | 电力杆百姓         | 说明   |                |
| (*)相关附件     | 无电子件      |            |      | 电子件管理         |      |                |
| 04 处理历史     |           |            |      |               |      |                |
| 步骤          | の理人員      | 收到时间       | 处理时间 | 处理            | 泉见   | 沟通/知会          |

#### 提交审批后,单据流转至审批人处进行批准,提交后的单据在单据列表可进行查询;

| llec | tronic Comm | ici 1404 - 1<br>Ierce Plat |            | עשננום         |            | THE MARK |     |      | T 100 M NOV MAN TO BE 100 M | 11.550m H 57670 |    |
|------|-------------|----------------------------|------------|----------------|------------|----------|-----|------|-----------------------------|-----------------|----|
|      | 我的桌面        | 0                          | 淘汰管理 × × ▶ |                |            |          |     |      |                             |                 |    |
|      | 新建淘汰        | 删除                         | 选中         |                |            |          |     |      |                             |                 |    |
|      |             |                            | 淘汰单号:      |                |            | 业务组织:    |     |      | × *                         | Q捜索✓            |    |
| 1    |             | 序                          | 淘汰单号       | 业务组织           | 申请时        | 间        | 申请人 | 畜注   |                             | 审核状态            | 操作 |
| ſ    |             | 1                          | A000000012 | 华润怡宝饮料(中国)有限公司 | 2020-12-29 | 10:31:21 |     | 111  |                             | 待审核             | Q  |
|      |             | 2                          | A00000009  |                | 2020-12-22 | 15:05:06 |     | 1    |                             | 审核通过            | Q  |
|      |             | 3                          | A00000002  | 1              | 2020-10-26 | 16:06:52 |     | 1122 |                             | 审核通过            | Q  |
|      |             | 4                          | A00000001  | A              | 2020-10-21 | 14:51:48 |     | 不    |                             | 审核通过            | Q  |
|      |             |                            |            |                |            |          |     |      |                             |                 |    |

单据审批完成后,该供应商及品类进入供应商淘汰库中。若重新启用该供应商品类,则需重新进行供应商准入操作。

#### 2.2. 供应商淘汰库

点击【供应商淘汰】-【淘汰管理库】,进入供应商淘汰库界面;

| SIREFE STREFT | 78878    |    |     |      |       | 自行招标   | 代理招标  | 供应商管理 | 专家管理    | 费用管理     | 数据分析 | 系统管理 | 文档中心        | 非招采购系统 | 零星物资采购系统            | 在线监督系统 |    |
|---------------|----------|----|-----|------|-------|--------|-------|-------|---------|----------|------|------|-------------|--------|---------------------|--------|----|
| ` 🕜           | <b>«</b> | 我自 | の問題 | 淘汰管理 | 淘汰管理库 | × (× * |       |       |         |          |      |      |             |        |                     |        |    |
| ₩ 会员管理        | 2        |    |     |      |       |        |       |       |         |          |      |      |             |        |                     |        |    |
| 19 基础数据维护     | >        |    |     |      | 处理组织: |        |       |       | 被淘汰供应商: |          |      |      | 被淘汰品类:      |        |                     | ○ 搬家 ~ |    |
| 19 采购品类管理     | 2        | 序  |     | 海汰组织 |       |        | 被淘汰供后 | 空商    |         | 被淘汰品樂論   | 码    |      | 被淘汰品类       |        | 申请时间                | 申请人    | 查看 |
| -D and the h  |          | 1  |     | 7    |       |        |       |       |         |          |      |      |             | 2      | 2021-01-13 08:59:12 |        | Q  |
| C2 POLISIAN   |          | 2  |     |      |       |        |       | 20    |         |          |      |      |             | 2      | 021-01-12 10:44:54  |        | Q  |
| L9 供应商考评管理    | )        | 3  | 1   |      |       |        |       |       |         | 01.02.08 |      | 鑽    | 8-原辅料包装物-外籍 | 2      | 020-03-26 09:57:31  | *)     | Q  |
| 19 供应商淘汰      | ψ.       | 4  | 1   |      |       |        | 7     |       |         | 01.02.08 |      | 货    | 》·原辅料包装物-外籍 | 2      | 2020-03-26 09:57:31 |        | Q  |
|               |          | 5  |     |      |       | (      |       |       |         | 01.02.08 |      | 白竹   | 8-原辅料包装物-外籍 | 2      | 020-03-26 09:57:31  |        | Q  |
| 淘汰管理          |          | 6  |     |      |       |        |       |       |         | 01.02.06 |      | 赁    | 物-原辅料包装物-盖  | 2      | 020-03-26 09:57:31  |        | Q  |
| 淘汰管理库         |          | 7  | 1   |      |       |        |       |       |         | 01.02.08 |      | 贷款   | 9-原辅料包装物-外籍 | 2      | 020-03-26 09:57:31  |        | Q  |
|               |          | 8  |     |      |       |        |       |       |         | 01.02.07 |      | 馈    | 8-原辅料包装物-标签 | 2      | 020-03-26 09:57:31  |        | Q  |
| 19 不碱信供应商     | >        | 9  |     |      |       |        |       |       |         | 01.02.08 |      | 锁    | 8-原辅料包装物-外籍 | 2      | 020-03-26 09:57:31  |        | Q  |
| 19 供应商查询      |          | 10 | 4   |      | 1     |        |       | 词     |         | 01.02.08 |      | 街    | 8-原辅料包装物-外籍 | 2      | 020-03-26 09:57:31  |        | Q, |

在淘汰库界面可根据所列搜索条件进行数据查询,数据界面以类别维度进行显示,同一组织

下,同一供应商淘汰多个品类时,显示多条。

点击数据行右侧查看按钮,可展示该行详细淘汰信息。

| 01 海汰明細<br>21 建型位: 4 有限公司 被型水坦应者: 3 合用公司          | 0 |
|---------------------------------------------------|---|
| 01 海武斯拥<br>创理型位: 4 有限公司 被军法坦应者: 【合用公司             | 0 |
| 处理单位: 4   自用公司                                    |   |
|                                                   |   |
| 被淘汰员类: 申请人:                                       |   |
| 处理时间: 2021-01-13 08:59:12 处理原因: 测试                |   |
|                                                   |   |
| 02 附件信息                                           |   |
| 电子件名称 电子件列表(点击重着) 说明                              |   |
| 物料DCpng 是                                         |   |
| 共1个                                               |   |
| 03 处理历史                                           |   |
| 步骤 力理人员 收到时间 处理时间 处理如词 处理如词                       | 숤 |
| 业务肉提交 1 2021-01-13 08:59 2021-01-13 08:59 请审批 谢谢, |   |
| 复续购种校 2021-01-13 08:59 2021-01-13 08:59 同意        |   |